## ジオリファレンス

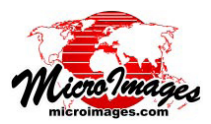

## GPX ファイルから GPS コントロールポイントをインポートする

GPX(GPS Exchange Format) は、アプリケー ション間で GPS データ (ウェイポイント、ルー トや軌跡)をやりとりするための XML 形式の データです。TNTmips のジオリファレンス処 理を使って、GPX ファイルから GPS ポイント を直接取り込み、空間データオブジェクトの ジオリファレンスにおけるコントロールポイ ントとして利用できます。

[コントロールポイント (Control Points)] メニューより [インポート (Import)] オプショ ンを選ぶと、GPS の位置が含まれている GPX ファイルを選択するようプロンプトが出ま す。(他のオブジェクトから TXT ファイル やCSV ファイルとしてエクスポートされたコ

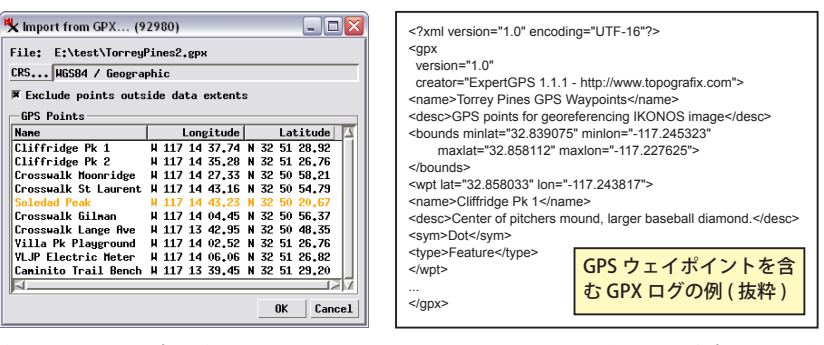

〈GPX からのインポート〉ウィンドウには選択した GPX ファイルから読み込んだポイントの座 標が一覧表示されます。[名前 (Name)] の列には各 GPS ポイントに対して付いている <name> タグからのテキストが入っています。[データ範囲外のポイントを除去 (Exclude points outside data extents)] のトグルをオンにすると、この例の "Soledad Peak" のポイント行のように、該当 するポイントの行がカラーになります。

ントロールポイントのファイルを選択することもできます。)GPX ファイルを選択すると、〈GPX からのインポート (Import from GPX)〉ウィンドウが開きます (上図)。このウィンドウにはそのファイルに存在している GPS ポイントとその緯度 / 経度座標 (現 在 GPX では WGS84/ 地理座標のみサポート ) が一覧表示されます。入力オブジェクトの範囲外にあるポイントを除去するオプショ ンがあります。該当するポイントは〈GPX からのインポート〉ウィンドウのリストに色付きで表示されます。インポート中、GPS

| K Georeference (TorreyPines1ftOrthoColor.rvc / TorreyPines1ftOrthoColor) (92980) 📃 |    |                      |         |         |            |             |              |             | _ 🗆 🔀        |
|------------------------------------------------------------------------------------|----|----------------------|---------|---------|------------|-------------|--------------|-------------|--------------|
| Ei                                                                                 | le | Control Points Optio | ns      |         |            |             |              |             |              |
| ể 🔜 汪 🗇 🆋 📓 🗸 🍿 Input 💆 🐂 🏷 🏷 🗞 Reference 🔩 🐂 🏷 🏹 🏶  🅁 🔍                           |    |                      |         |         |            |             |              |             |              |
| Model Affine   Reference to NAD83 / UTH zone 11N (CH 117W)                         |    |                      |         |         |            |             |              |             |              |
|                                                                                    | ID | Nane                 | Column  | Row     | Easting    | Northing    | Longitude    | Latitude    | Residual (c) |
| <b>V</b>                                                                           | 1  |                      | 0,00    | 0,00    | 476885,000 | 3635933,667 | 117,247056 W | 32,861262 N | 0,00         |
| 1                                                                                  | 2  |                      | 0.00    | 6253,00 | 476885.000 | 3634057,767 | 117.247009 W | 32.844341 N | 0.00         |
| 1                                                                                  | 3  |                      | 6310.00 | 6253,00 | 478778,000 | 3634057,767 | 117,226780 W | 32,844379 N | 0,00         |
| 1                                                                                  | 4  |                      | 6310.00 | 0.00    | 478778.000 | 3635933.667 | 117.226823 W | 32.861300 N | 0.00         |
| 1                                                                                  | 5  | Cliffridge Pk 1      | 1007.32 | 1195.61 | 477187.197 | 3635574,983 | 117.243817 W | 32.858033 N | 0.00         |
| 1                                                                                  | 6  | Cliffridge Pk 2      | 1220,14 | 1417,82 | 477251,042 | 3635508,321 | 117,243133 W | 32.857433 N | 0,00         |
| 1                                                                                  | 7  | Crosswalk Moonridge  | 1902,10 | 4349,37 | 477455,631 | 3634628,855 | 117,240925 W | 32,849504 N | 0,00         |
| 1                                                                                  | 8  | Crosswalk St Laurent | 529,49  | 4697,26 | 477043,846 | 3634524,487 | 117.245323 W | 32.848554 N | 0.00         |
| 1                                                                                  | 9  | Crosswalk Gilman     | 3883,90 | 4542,66 | 478050.171 | 3634570.868 | 117.234570 W | 32.848993 N | 0.00         |
| 1                                                                                  | 10 | Crosswalk Lange Ave  | 5745.20 | 5370.42 | 478608.560 | 3634322.541 | 117.228597 H | 32.846764 N | 0.00         |
| 1                                                                                  | 11 | Villa Pk Playground  | 4058,31 | 1424,23 | 478102,494 | 3635506.397 | 117,234033 H | 32,857433 N | 0,00         |
| 1                                                                                  | 12 | VLJP Electric Meter  | 3751,43 | 1417,27 | 478010,429 | 3635508,486 | 117,235017 W | 32,857450 N | 0,00         |
| 1                                                                                  | 13 | Caminito Trail Bench | 6057,43 | 1177,69 | 478702,228 | 3635580,359 | 117,227625 W | 32,858112 N | 0,00         |

GPS ポイントのインポート後のコントロールポイントリスト (ID5 から 19。 ID1 から4は画像にもとからあるアフィンジオリファレンスの四隅のポイン ト)。ポイントリストに[名前]列を表示させると([オプション]/[カラム] で選択)、GPX ファイルから取り込んだポイント名が表示されます。必要で あれば、GPX ファイルからの地図座標は参照する座標系に自動的に変換され ます。前からあるコントロールポイントと指定した残差モデルを使ってイン ポートしたポイントに対する画像座標を推定します。[編集]モードに切り 替えて、インポートしたポイントを入力画像上の正しい位置に移動します。

ポイントの座標は(必要であれば)入力オブジェクトで使用す る参照系へ変換されます。インポートしたポイントは変換後の 地図座標でコントロールポイントリストに追加されます。

GPX ファイルのインポートを行う前に入力オブジェクトが既 に何らかの形でジオリファレンスされている場合、取り込まれ る新たなコントロールポイントに対してオブジェクト座標が推 定されます。こうしたオブジェクト座標の推定値はコントロー ルポイントの一覧に赤で表示されます(左図)。地理データオ ブジェクトにもとから与えられているジオリファレンスは正確 である必要はありません。それらの点は地理データ入手時に付 いていたポイントかもしれませんし、参照オブジェクトを使っ てあなたが手動で入力した数点かもしれません。選択したモデ ルに対して残差計算が可能なためには事前のジオリファレンス に十分な数のコントロールポイントが存在している必要があり ます。(コントロールポイント数が足りない場合は、〈ジオリファ レンス (Georeference) シウィンドウ下段の [統計 (Statistics)] パ

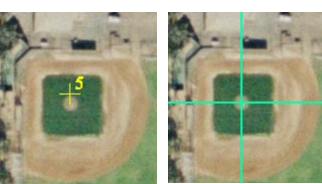

画像位置に再配置(右)。

インポート後の推定された画像位置 における GPS コントロールポイント (左)。[編集]モードを使って正しい

す。全ての GPS コントロールポイントのチェックと再配 置が終わったら残差を確認します。GPS のポイントが最も 正確なコントロールポイントである場合は、元々あったコ ントロールポイントを無効にすると、残差が小さくなって 選択したモデルにより適合するようになるかチェックしま す。適合が良ければ、元々のコントロールポイントを削除 します。

ネルにメッセージが表示されます。)GPS ポイントを取り込む時にジオリファレンス情報が無 い場合は、インポートされる全ポイントに対してオブジェクト座標は 0,0 に設定されます。

GPS ポイントをインポートした後、各ポイントの位置を入力オブジェクトに対して調整する ことになります。(GPX ファイル中の記述や GPS 測量での記録からポイントが正確に配置され ていないと判断した場合、[ 編集 (Edit)] モードでクロスヘアツールを使いポイントを正しいオ ブジェクト座標に動かします。左の図は、野球場のピッチャーマウンドの中心にあるとわかっ

| ている | GPS | ホイ | $\mathcal{Y}$ | r |
|-----|-----|----|---------------|---|
| を推定 | 立置カ | ら手 | 動             | で |
| 再配置 | して  | いる | 例             | で |
|     |     |    |               |   |

|        | nane                     | COTOHII    | KOM      | Lasting    | HOL CHTUB   | roustrage    | Lucreduc    | Restudat (C                            |
|--------|--------------------------|------------|----------|------------|-------------|--------------|-------------|----------------------------------------|
| 1      |                          | 0,00       | 0,00     | 476885,000 | 3635933,667 | 117,247056 W | 32,861262 N | 40,4                                   |
| 2      |                          | 0.00       | 6253.00  | 476885,000 | 3634057,767 | 117,247009 W | 32.844341 N | 126.                                   |
| 3      |                          | 6310,00    | 6253,00  | 478778,000 | 3634057,767 | 117,226780 W | 32.844379 N | 124.                                   |
| 4      |                          | 6310,00    | 0.00     | 478778.000 | 3635933,667 | 117.226823 W | 32,861300 N | 42.                                    |
| 5      | Cliffridge Pk 1          | 1007.02    | 1204.88  | 477187.197 | 3635574.983 | 117.243817 W | 32.858033 N | 0.                                     |
| 6      | Cliffridge Pk 2          | 1218,76    | 1421,28  | 477251.042 | 3635508,321 | 117,243133 W | 32.857433 N | 0.                                     |
| 7      | Crosswalk Moonridge      | 1887,33    | 4275,74  | 477455.631 | 3634628,855 | 117,240925 W | 32,849504 N | 0.                                     |
| 8      | Crosswalk St Laurent     | 512,39     | 4613,88  | 477043.846 | 3634524,487 | 117.245323 W | 32.848554 N | 1.                                     |
| 9      | Crosswalk Gilman         | 3870.00    | 4463.62  | 478050.171 | 3634570.868 | 117.234570 W | 32.848993 N | 0.                                     |
| 10     | Crosswalk Lange Ave      | 5730.37    | 5271.03  | 478608.560 | 3634322.541 | 117.228597 W | 32.846764 N | 0.                                     |
| 11     | Villa Pk Playground      | 4060,16    | 1427,70  | 478102,494 | 3635506,397 | 117,234033 W | 32,857433 N | 0.                                     |
| 12     | VLJP Electric Meter      | 3754,66    | 1420,27  | 478010,429 | 3635508,486 | 117,235017 W | 32.857450 N | 0.                                     |
| 13     | Caminito Trail Bench     | 6064,36    | 1186.24  | 478702,228 | 3635580,359 | 117.227625 W | 32.858112 N | 1.                                     |
| 13     | Caminito Trail Bench     | 6064,36    | 1186,24  | 478702,228 | 3635580,359 | 117,227625 W | 32,858112 N | 1                                      |
| ject   | s Statistics Formul      | as         |          |            |             |              |             |                                        |
| 3 Con  | ntrol Points; 9 Enable   | ed; 4 Dia  | abled    | GDS        |             | ールポイン        | トた市町        | 11 11 11 11 11 11 11 11 11 11 11 11 11 |
| ell S  | Size (meters): $X = 0.3$ | 2996 Y =   | 0.3081   | 015        |             | 10-3-1-2     | I C TTHU    |                                        |
| HS Re  | cidual (Enabled, cells   | near nngre | 65 Y =   | 『豊期の       | 四隅のコ        | ントロール        | ルポイン        | トを無効                                   |
| IC De  | sidual (Disabled, cell   | ls): X =   | 17.47 Y  | = 91       |             |              | 10 4 1      |                                        |
| 13 150 |                          |            | - 1 V -  | 0 55 15 1  | アーン泌のヿ`     | ントロール        | ボイント        | UZK                                    |
| an f   | Absolute Residual (Enal  | bled, cell | LS7: A = |            |             | ~            |             | 2010                                   |